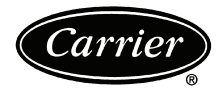

## 48/50AJ,AK,AW,AY,AZ,A2,A3,A4,A5020-060 High-Capacity Power Exhaust and Conversion Package Accessories

# Installation Instructions

Power Exhaust Part Numbers: CRPWREXH071A00 THROUGH CRPWREXH079A00

Conversion Package Numbers: CRPECONV005A00, CRPECONV006A00

#### CONTENTS

|                            | Page  |
|----------------------------|-------|
| SAFETY CONSIDERATIONS      | 1     |
| GENERAL                    | 1,2   |
| INSTALLATION               | 2-10  |
| Vertical Discharge Units   | 2     |
| Horizontal Discharge Units | 6     |
| Configuration              | 7     |
| Conversion Package         | 7     |
| Drive Programming          | 9     |
| TROUBLESHOOTING            | 11,12 |
| Fault Lockout              | 11    |
| EPM Chip                   | 11    |

#### SAFETY CONSIDERATIONS

Installation and servicing of air-conditioning equipment can be hazardous due to system pressure and electrical components. Only trained and qualified service personnel should install, repair, or service air-conditioning equipment.

Untrained personnel can perform the basic maintenance functions of cleaning coils and filters and replacing filters. All other operations should be performed by trained service personnel. When working on air-conditioning equipment, observe precautions in the literature, tags and labels attached to the unit, and other safety precautions that may apply.

## 

Turn off main power to the unit and tag disconnect switch before performing service or maintenance operations. Electrical shock could cause personal injury or death.

#### GENERAL

Refer to Table 1 for a complete list of parts contained in each kit. For sizes 020-050, either 1 or 2 module versions of the accessory may be ordered and installed depending on the desired exhaust airflow. For size 060, either 2 or 3 module versions of the accessory may be ordered and installed depending on the desired exhaust airflow.

The high-capacity power exhaust blowers are shipped assembled and packaged one hood assembly per container.

Each module has 2 high-capacity power exhaust blowers. Brackets, wires and extra gasket screws are also included in the package.

In addition to the power exhaust accessory, the following accessories are required (see Table 2):

• To convert a constant volume unit without power exhaust to a modulating power exhaust unit, conversion kits CRPECONV005A00 and CRPECONV006A00 must be installed.

NOTE: If the unit has the factory-installed hot gas bypass (HGBP) option (also referred to as a minimum load valve), then the CRPECONV005A00 kit will not be required.

• To convert a VAV (Variable Air Volume) unit without power exhaust to a modulating power exhaust unit, conversion kit CRPECONV006A00 must be installed.

#### 

When removing panels from the unit, be careful not to damage roof or other surfaces with the panels.

#### HIGH-CAPACITY POWER EXHAUST PACKAGE USAGE

| UNIT SIZE VOLTAGE |              | NUMBER OF MODULES | PART NUMBER    |  |  |
|-------------------|--------------|-------------------|----------------|--|--|
|                   | 208/220 2 60 | 1                 | CRPWREXH071A00 |  |  |
|                   | 200/230-3-00 | 2                 | CRPWREXH074A00 |  |  |
| 48/504020 050     | 100.0.00     | 1                 | CRPWREXH072A00 |  |  |
| 48/50A020-050     | 400-3-00     | 2                 | CRPWREXH075A00 |  |  |
|                   | E7E 2 60     | 1                 | CRPWREXH073A00 |  |  |
|                   | 575-5-60     | 2                 | CRPWREXH076A00 |  |  |
|                   | 208/220 2 60 | 2                 | CRPWREXH074A00 |  |  |
|                   | 208/230-3-60 | 3                 | CRPWREXH077A00 |  |  |
| 48/50 4 0 50      | 460.2.60     | 2                 | CRPWREXH075A00 |  |  |
| 46/50A060         | 460-3-60     | 3                 | CRPWREXH078A00 |  |  |
|                   | 575 0 00     | 2                 | CRPWREXH076A00 |  |  |
|                   | 575-3-60     | 3                 | CRPWREXH079A00 |  |  |

NOTE: For 48/50A Series units, to convert a constant volume unit with no power exhaust to a modulating power exhaust unit, accessory conversion kits CRPECONV005A00 and CRPECONV006A00 must be purchased and installed in addition to the power exhaust accessory. If the unit has the factoryinstalled hot gas bypass (HGBP) option, then the CRPECONV005A00 kit will not be required. To convert a VAV unit without power exhaust to a modulating power exhaust unit, accessory conversion kit CRPECONV006A00 must be purchased and installed in addition to the power exhaust accessory.

Manufacturer reserves the right to discontinue, or change at any time, specifications or designs without notice and without incurring obligations.Catalog No. 04-53480059-01Printed in U.S.A.Form 48/50A-11SIPg 19117-11Replaces: New

| rabio i fingli oupdolty i onoi Exhauot i alto Elo | Table 1 — | High-Capacity | / Power Exhaust | Parts List |
|---------------------------------------------------|-----------|---------------|-----------------|------------|
|---------------------------------------------------|-----------|---------------|-----------------|------------|

| ITEM DESCRIPTION (QUANTITY)                 |   | QUANTITY (PART NO. CRPWREXHA00) |     |     |     |     |     |     |     |
|---------------------------------------------|---|---------------------------------|-----|-----|-----|-----|-----|-----|-----|
|                                             |   | 072                             | 073 | 074 | 075 | 076 | 077 | 078 | 079 |
| Power Exhaust Module Assembly               | 1 | 1                               | 1   | 2   | 2   | 2   | 3   | 3   | 3   |
| Auxiliary Control Panel Terminal Block      | 1 | 1                               | 1   | 1   | 1   | 1   | 1   | 1   | 1   |
| ECB-1 to VFD Control Wiring Harness (20 ft) | 1 | 1                               | 1   | 1   | 1   | 1   | 1   | 1   | 1   |
| VFD to VFD Control Wiring Harness (10 ft)   | _ | _                               | _   | 1   | 1   | 1   | 2   | 2   | 2   |
| Auxiliary Panel to VFD Power Wiring (20 ft) | 1 | 1                               | 1   | 2   | 2   | 2   | 3   | 3   | 3   |
| CCB to Auxiliary Panel Power Wiring (36 ft) | - | -                               | _   | —   | _   | -   | 1   | —   | -   |
| Replacement Control Circuit Breaker (CCB)   | — | —                               | —   | 1   |     | 1   | 1   | 1   | —   |
|                                             |   |                                 |     |     |     |     |     |     |     |

**ECB** — Economizer Control Board **VFD** — Variable Frequency Drive

**VPD** — Valiable Frequency Drive

#### Table 2 — Conversion Package Parts List

| ACCESSORY                                    | ITEM DESCRIPTION (QUANTITY)              |  |  |
|----------------------------------------------|------------------------------------------|--|--|
| CRPECONV005A00 Economizer Board — 50ZZ401127 |                                          |  |  |
| CRPECONV006A00                               | Building Pressure Transducer — HK05ZG022 |  |  |
|                                              | Control Tube (1)                         |  |  |

#### INSTALLATION

#### Vertical Discharge Units (48/50AJ,AK,A2,A3)

1. Unpack accessory packages.

NOTE: For 48/50A020-050 units, 1 or 2 modules may be installed. For 48/50A060 units, 2 or 3 modules may be installed. Installation will be repeated for each module.

- 2. Disconnect power to unit.
- 3. If the economizer hoods have been installed, perform the following:
  - a. Remove the filters from the economizer hoods.
  - b. Remove the 5 screws from the bottom of the economizer hood(s) and the 3 screws on each side of the economizer hood(s). Save screws.
  - c. Remove the upper panel by pulling out the economizer assembly at the bottom to release panel. Save all screws from panel.
  - d. Remove the lower panel. Save all screws.
  - e. There are 2 economizer hoods and 4 panels on size 020-050 units. There are 3 economizer hoods and 6 panels on size 060 units. Repeat this step for each economizer hood and panel (if required).

If the economizer hoods have not been installed, remove the upper and lower panels covering each return air section. See Fig. 1. Save all screws. There are 2 economizer hoods and 4 panels on size 020-050 units. There are 3 economizer hoods and 6 panels on size 060 units. Repeat this step for each economizer hood and panel (if required).

- 4. Open the unit filter access door. Remove the panel below the filters that covers the auxiliary control panel. See Fig 2. Mount the auxiliary control panel terminal block in the auxiliary control box in the location shown in Fig 3.
- 5. Route the wires from the 20-ft long power exhaust control and power harnesses through the hole(s) in the auxiliary control panel. See Fig. 3. Secure the metal clad connector with the locknut.
- 6. Connect the terminals on the end of the power harness wires to the auxiliary control panel terminal block as shown in Fig. 4-6. The other end of the 20-ft harness will be routed through the return/exhaust section of the unit to the economizer section. Remove the factory-installed power exhaust harness and plug(s) below the economizer (see Fig. 7) and replace with accessory harness and power

exhaust plugs. Secure the harness in place so as not to interfere with the economizer or power exhaust.

7. Set each power exhaust module in front of the relief openings (being careful not to damage the roof). With the 2 and 3-module accessory packages, make sure that the module marked "Module 1" is closest to the auxiliary control panel.

- 8. Plug the wiring harness from the power exhaust module into the mating plug from the power harness installed in Step 6.
- 9. Route the control wiring from the module closest to the auxiliary control panel to ECB-1. Plug the control harness plug with 500-ohm resistor on Terminal J9, pins 1 and 2 on the ECB-1 control board. See Fig. 8. Route the VFD (variable frequency drive) control wiring behind each support panel that separates each exhaust module and plug the control wiring into the VFD of the next module(s).
- 10. Set the power exhaust module in place over the exhaust opening on the unit. The bottom flange of the module will rest on top of the unit base rail. Caulk the module's mating flanges and secure to the unit.
- 11. In the auxiliary control box, remove the red, brown and blue wires from the factory-installed power exhaust contactors. These contactors will not be used with this accessory power exhaust. Transfer these wires to terminals 11, 12, and 13 on the auxiliary control panel terminal block installed in Step 4 as shown. See Fig. 4-6. Follow all local and applicable electrical codes.
- 12. When installing part numbers CRPWREXH074, 076, 077 or 078 replace the control circuit breacker (CCB) in the main control box with the replacement CCB provided.

NOTE: For the three-module, 208/230 v, 3 ph power exhaust (part no. CRPWREXH077A00), a field-installed 8 AWG (American Wire Gage) wire must be routed from the control circuit breaker (CCB) in the main control box of the unit to the accessory terminal block (in the auxiliary control box).

- 13. Remove tape from damper blades.
- 14. Complete Configuration section on page 7.

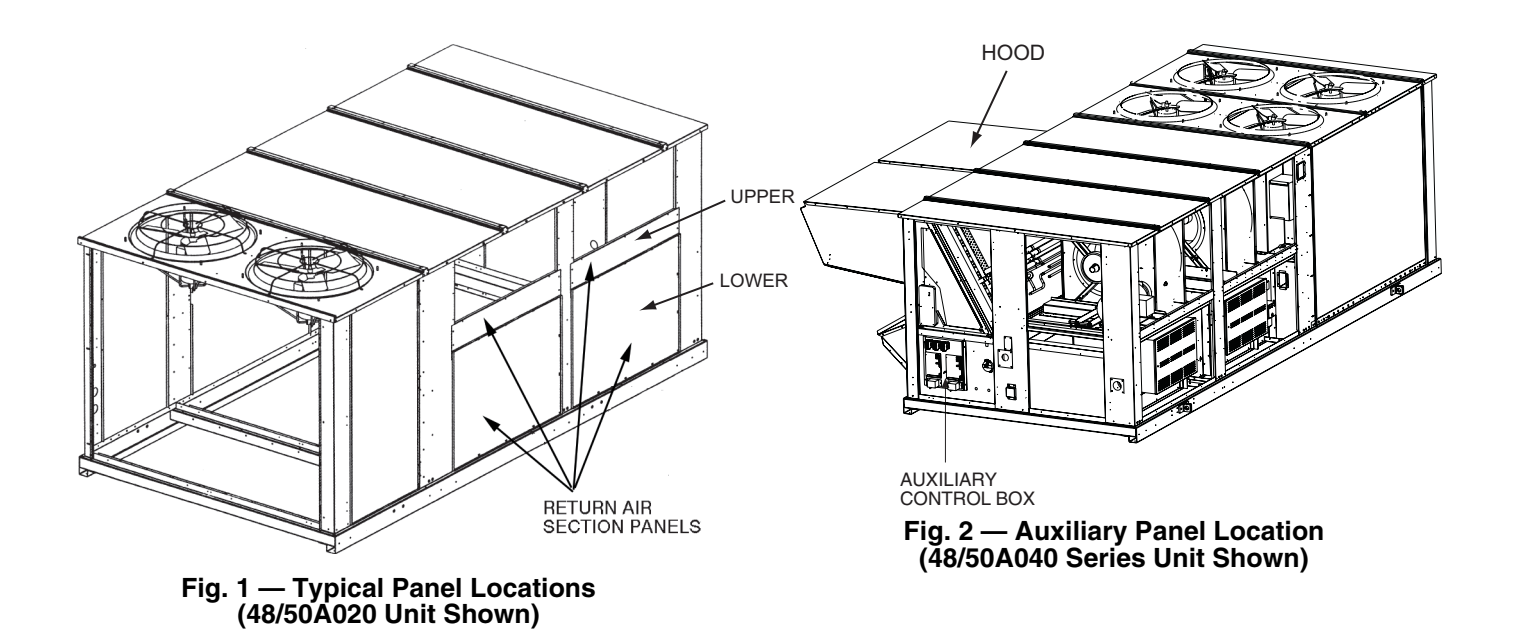

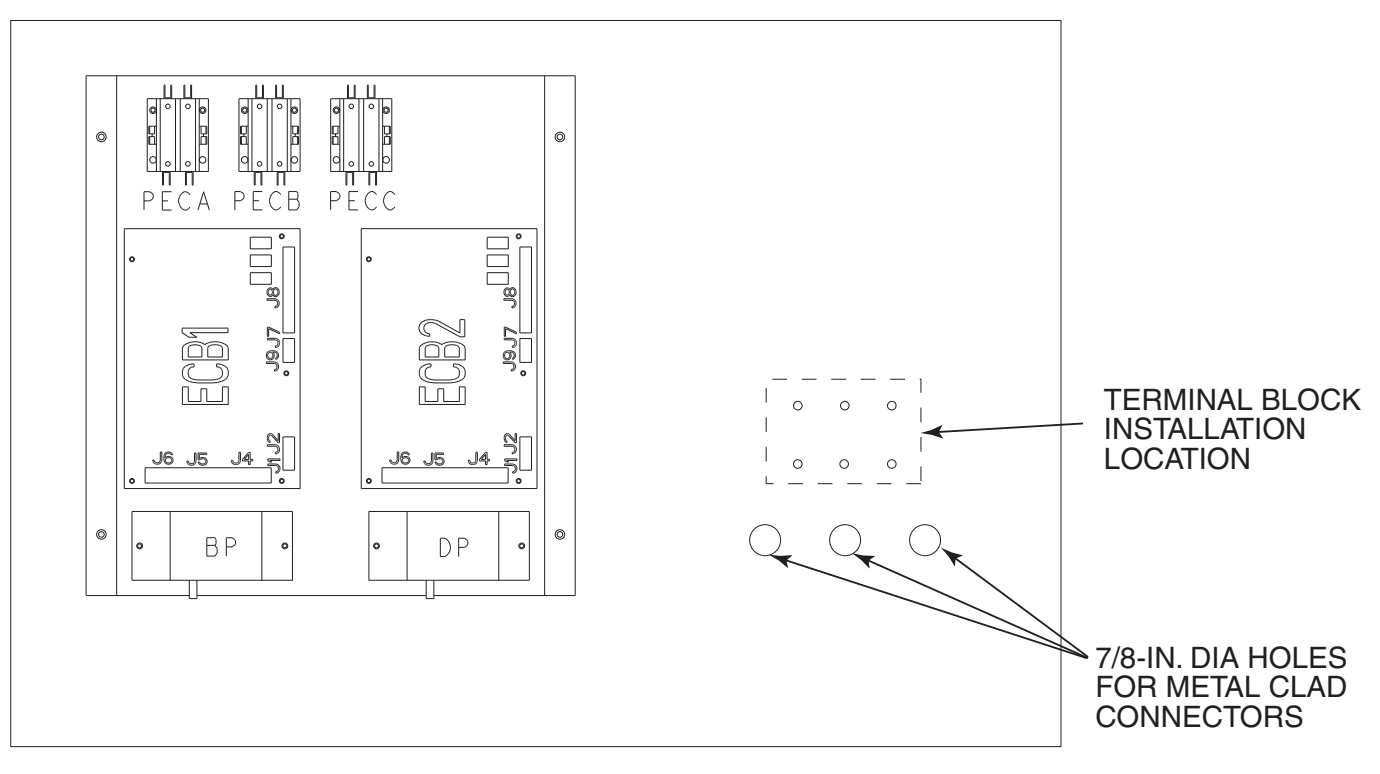

Fig. 3 — Auxiliary Control Box

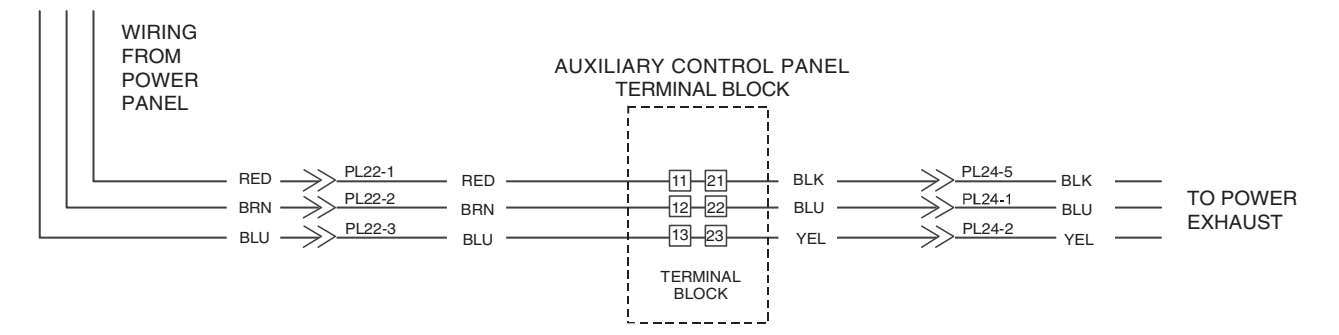

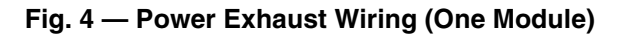

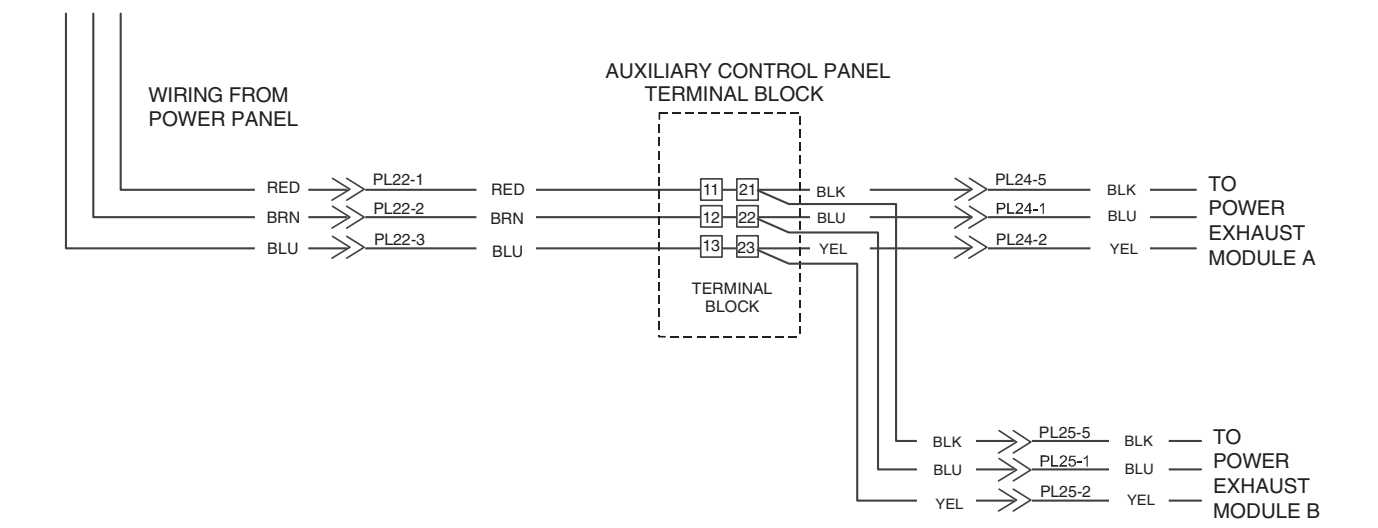

Fig. 5 — Power Exhaust Wiring (Two Modules)

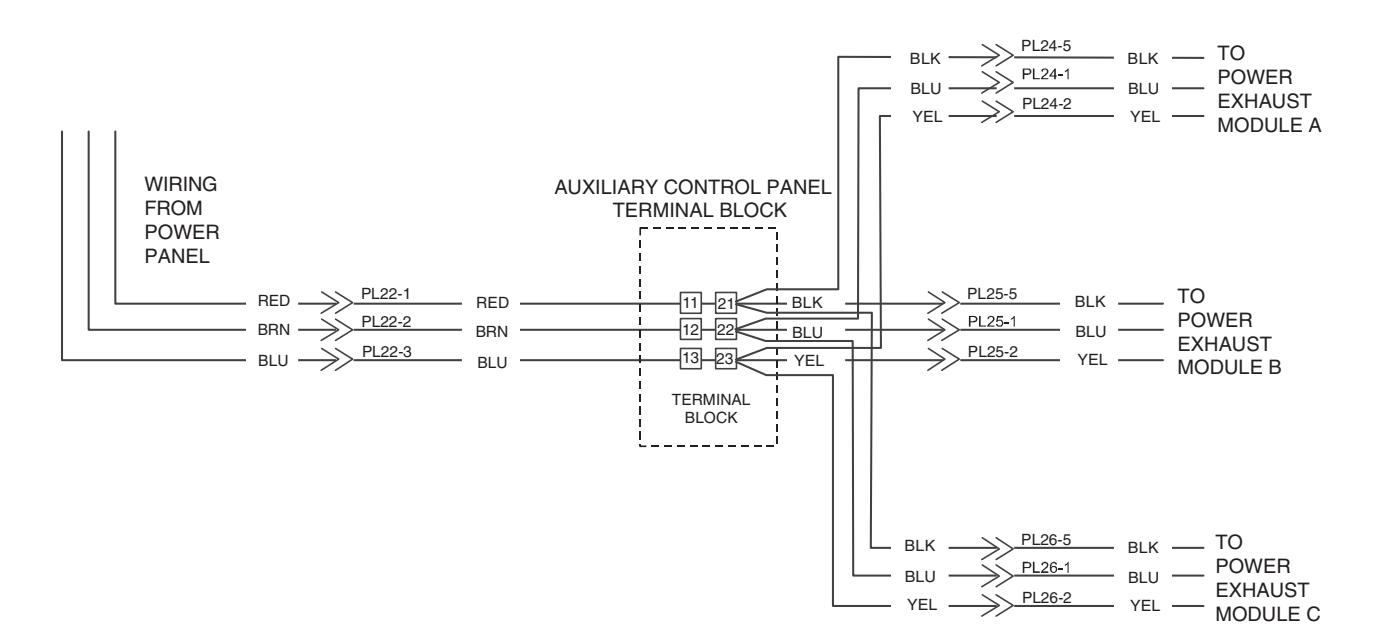

Fig. 6 — Power Exhaust Wiring (Three Modules)

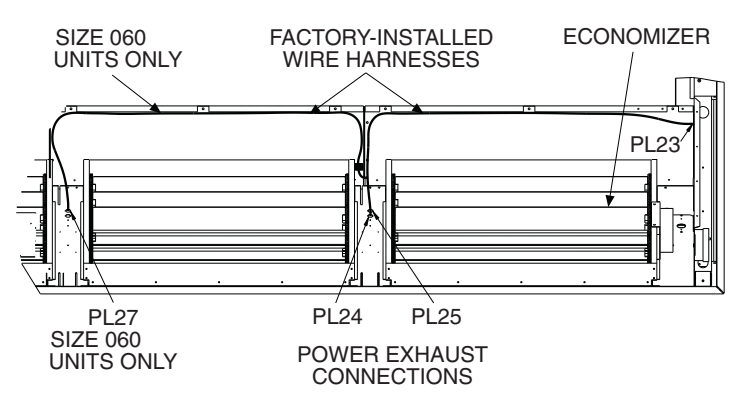

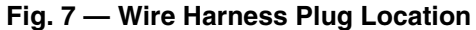

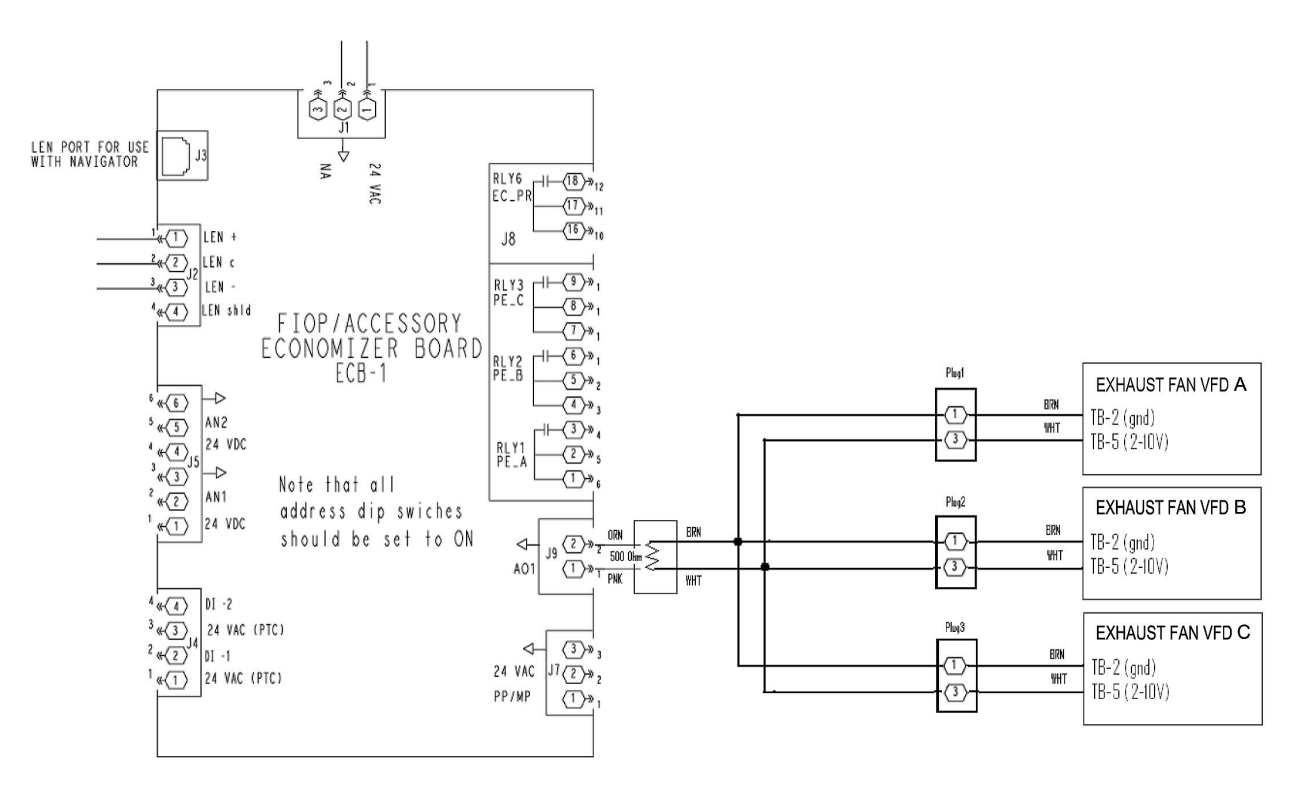

Fig. 8 — Auxiliary Control Box ECB1 Wiring

## Horizontal Discharge Units (48/50AW,AY, A4,A5)

- 1. Unpack accessory package. The support panel is not used and may be discarded.
- 2. Disconnect power to unit.
- 3. Provide openings 43-in. wide by 26.5-in. high in the side of the return air duct for the number of accessories ordered. See Fig. 9 and 10. Ensure that the transition required to accommodate these openings begins at least 3.5 feet away from the outdoor-air hood. Any obstruction closer than 3.5 feet will interfere with the airflow and result in rain entering the hood through the filters. See Fig. 10.
- 4. Drill engagement holes for <sup>1</sup>/<sub>4</sub>-in. screws around openings as shown in Fig. 9.
- 5. Open the unit filter access door. Remove the panel below the filters that covers the auxiliary control panel. Mount the auxiliary control panel terminal block in the auxiliary control box in the location shown in Fig 3.
- 6. Route the wires from the 20-ft long power exhaust control and power harnesses harness through the hole(s) in the auxiliary control panel. See Fig. 3. Secure the metal clad connector with the locknut.
- 7. Connect the terminals on the end of the power harness wires to the terminal block as shown. See Fig. 4-6. The other end of the 20-ft harness will be routed through the return/exhaust section of the unit to the economizer. Remove the factory-installed power exhaust harness and plug(s) below the economizer (see Fig. 7) and replace with accessory harness and power exhaust plugs. Secure the harness in place so as not to interfere with the economizer or power exhaust.
- 8. Set each power exhaust module in front of the openings cut into the return duct. With the 2 and 3-module accessory packages, make sure that the module marked "Module 1" is closest to the auxiliary control panel.

- 9. Route the power wiring through the return duct and plug the wiring harness from the power exhaust module into the mating plug from the power harness installed in Step 6.
- 10. Route the control wiring from the "A" module through the return duct to the auxiliary control panel. Plug the control harness plug with 500-ohm resistor on terminal J9, pins 1 and 2 on the ECB-1 control board (see Fig. 8). For additional module assessory packages, Route the VFD (variable frequency drive) control wiring behind each support panel that separates each exhaust module and plug the control wiring into the VFD of the next module(s).
- 11. Caulk the mating flanges of the module and set in place. NOTE: Power exhaust modules cannot be supported by the duct. Field provided support is required.
- 12. In the auxiliary control box remove the red, brown and blue wires from the factory-installed power exhaust contactors. These contactors will not be used with this accessory power exhaust. Provide high voltage power Transfer these wires to terminals 11, 12, and 13 on the auxiliary control panel terminal block installed in Step 4. Follow all local and applicable electrical codes. See Fig. 4-6.
- 13. When installing part numbers CRPWREXH074, 076, 077 or 078 replace the control circuit breacker (CCB) in the main control box with the replacement CCB provided.

NOTE: For the three-module, 208/230 v, 3 ph power exhaust (part no. CRPWREXH077A00), the field-installed 8 AWG (American Wire Gage) wire must be routed from the control circuit breaker (CCB) in the main control box of the unit to the accessory terminal block (in the auxiliary control box).

14. Complete Configuration section on page 7.

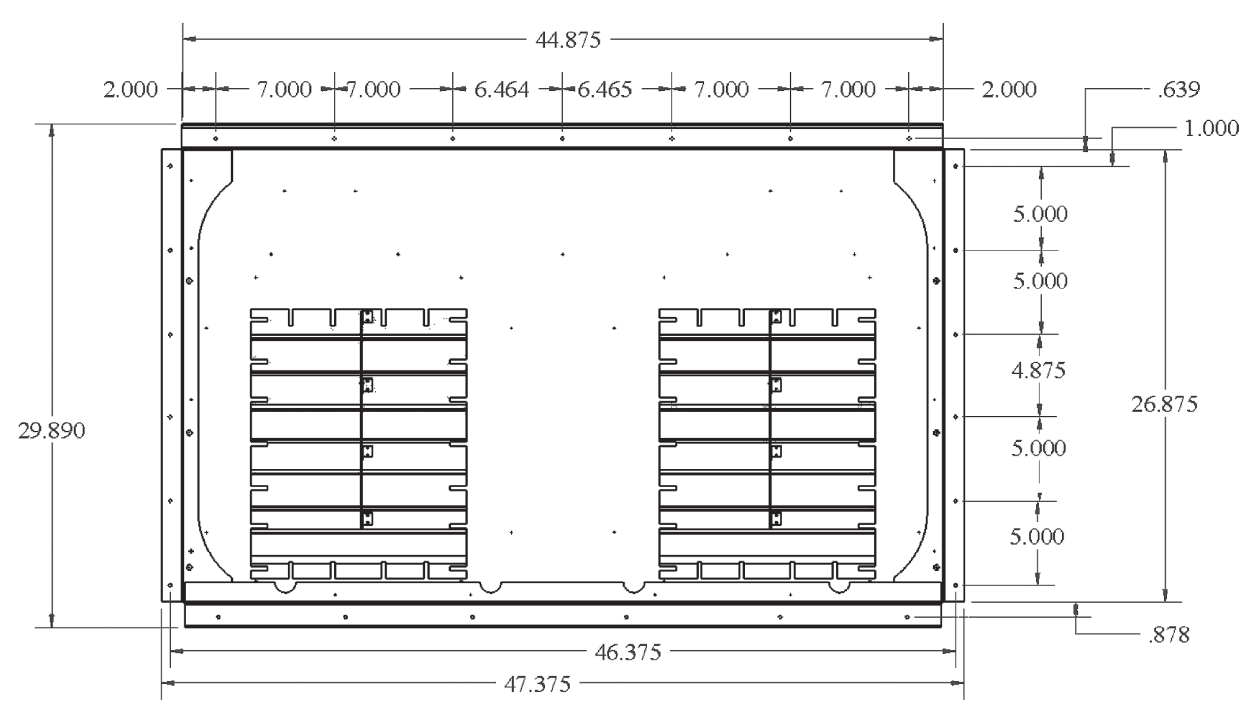

NOTE: Dimensions are in inches.

Fig. 9 — Horizontal Discharge Mounting Opening

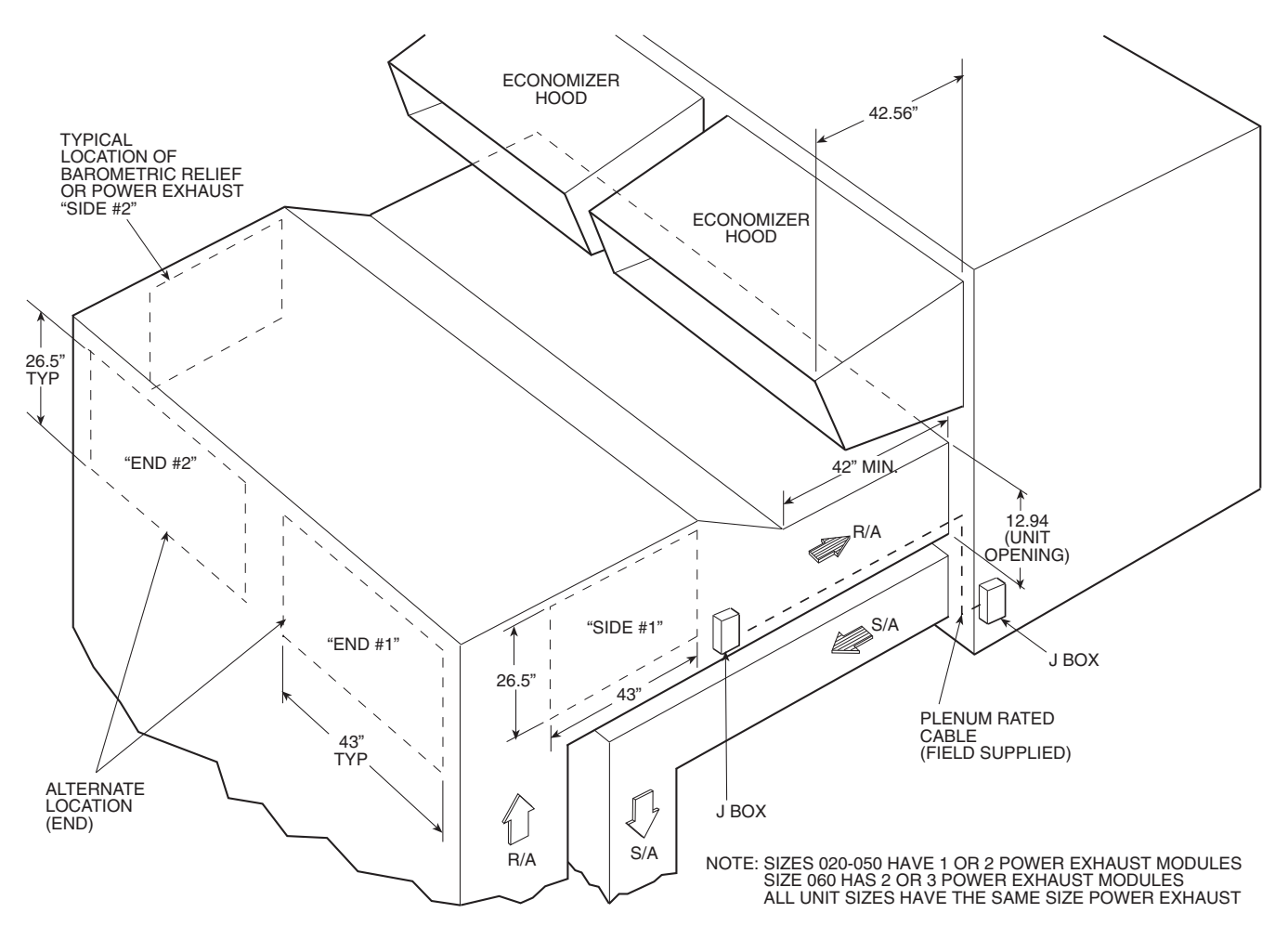

Fig. 10 — Power Exhaust Location on Side Return Duct

#### Configuration

- 1. The *Comfort*Link<sup>™</sup> controls can now be configured to operate the power exhaust. These configurations are accomplished through the scrolling marquee display by using the Configuration menu.
- 2. The control system must be configured to use the power exhaust. A password may be required to edit the configurations, depending on the previous settings configured in the unit. Default password is "1111".
- 3. To access the configuration, use the arrow keys to scroll the red LED (light-emitting diode) on the display to the "Configuration" position and press <u>ENTER</u>. Use the arrow keys to scroll down until the display reads "BP", and press the <u>ENTER</u> key. At the Building Pressure Configuration setting, press <u>ENTER</u> twice. The display should be flashing 0 (none). Use the arrow keys to change the configuration to "3" (PE VFD CTRL, building pressure control via VFD controlled power exhaust) and press <u>ENTER</u>.
- 4. Use the arrow keys to scroll until the display reads "BP.S" and press <u>ENTER</u> twice. The display should be flashing "DSBL" (disabled). Use the arrow keys to change the dconfiguration to "ENBL" (Enabled) and press <u>ENTER</u> and then <u>ESCAPE</u>.
- 5. Configuration of the power exhaust is now complete. Pressing the <u>ESCAPE</u> key several times will return the display to the auto scroll setting.

- Consult the Controls and Troubleshooting Guide for complete instructions on using the *Comfort*Link control system.
- 7. The unit is now ready for normal operation.

#### **Conversion Package**

CRPECONV005A00 CONVERSION PACKAGE — This conversion kit contains the ECB2 economizer board. This board controls the operation of the equipment used to maintain building pressure.

#### 

Before beginning any modification, be certain that the main line electrical disconnect switch is in the OFF position. Electric shock could result. Tag disconnect switch with suitable warning labels.

- 1. Ensure the hood assemblies are installed.
- 2. Locate and remove the auxiliary control box cover (see Fig. 2).
- 3. Install ECB2 in auxiliary control box (see Fig. 11 and 12).
- 4. Locate the factory-installed wire harness for ECB2 in the control box and make the connections for J1, J2 and J5. Refer to Fig. 12.
- 5. Replace the auxiliary control box cover.

CRPECONV006A00 CONVERSION PACKAGE — This conversion kit contains the building pressure transducer and control tubes. The transducer measures the building pressure and sends a 4 to 20 mA signal to ECB2.

### 

Before beginning any modification, be certain that the main line electrical disconnect switch is in the OFF position. Electric shock could result. Tag disconnect switch with suitable warning labels.

- 1. Ensure the hood assemblies are installed.
- 2. Locate and remove the auxiliary control box cover (see Fig. 2).
- 3. Install building pressure transducer (BP) in auxiliary control box (see Fig. 11 and 13).
- 4. Locate the factory-installed wire harness for BP in the control box and make the "+" and "-" connections. See Fig. 12.
- 5. Connect control tubes to BP.
- 6. Connect LOW tap of transducer to ambient location tap on unit using the control tube provided. Install field-supplied "tee" as required. See Fig. 13 and 14.
- 7. Using field-supplied 1/4 in. tubing connect HIGH tap of transducer (control tube not provided) and extend other

end to a location inside building where it is desired to maintain pressure (typically a location inside near the front door).

8. Replace the auxiliary control box cover.

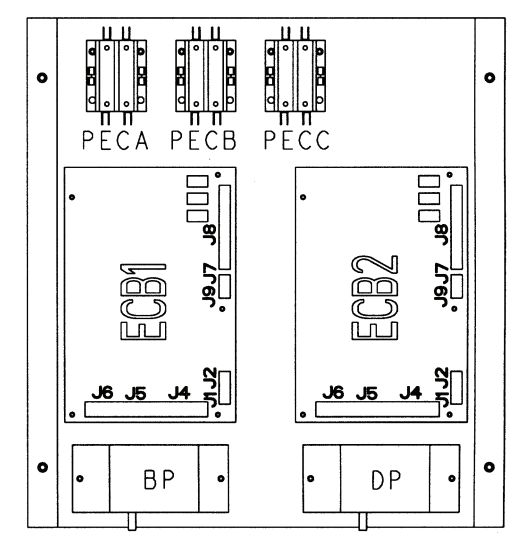

Fig. 11 — Auxiliary Control Box Layout

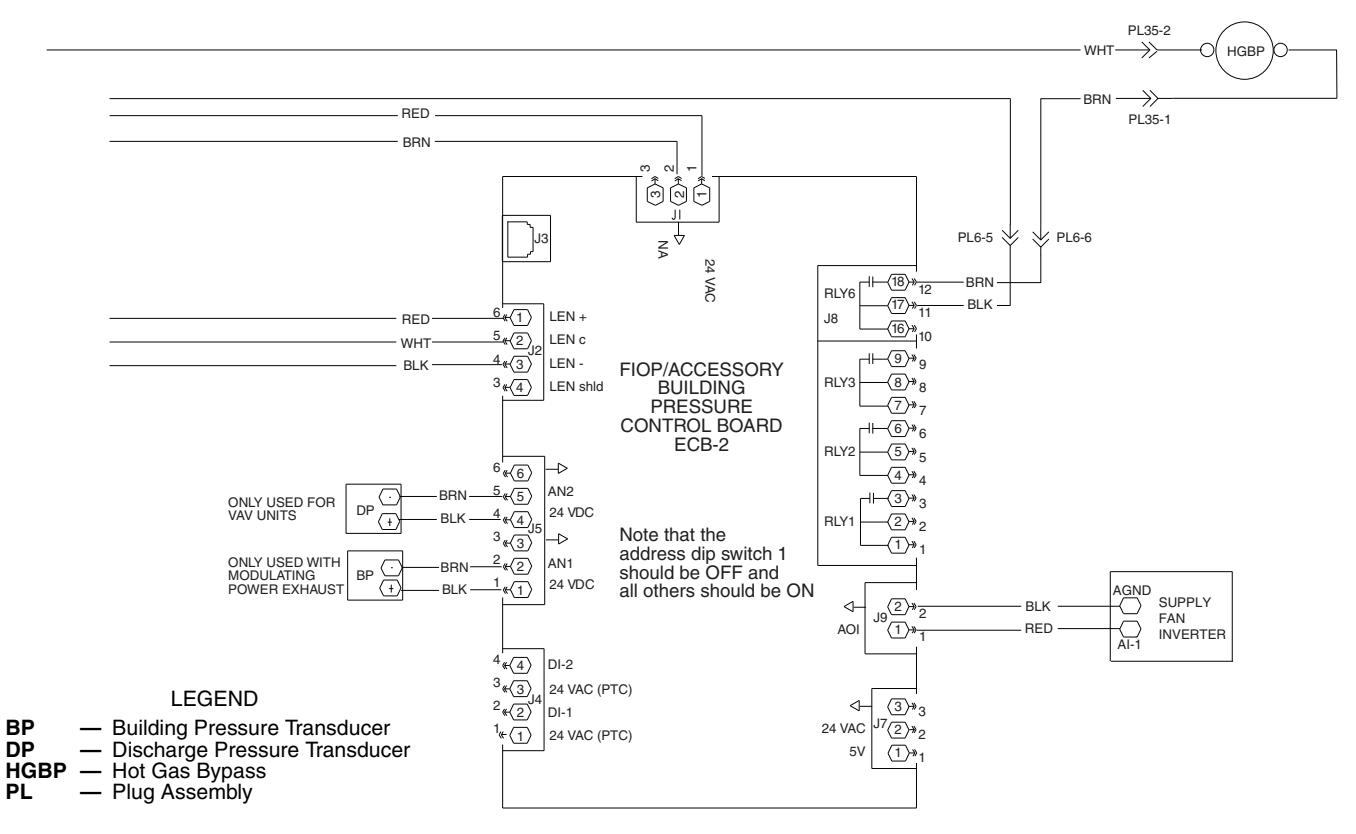

Fig. 12 — Auxiliary Control Box ECB2 Wiring

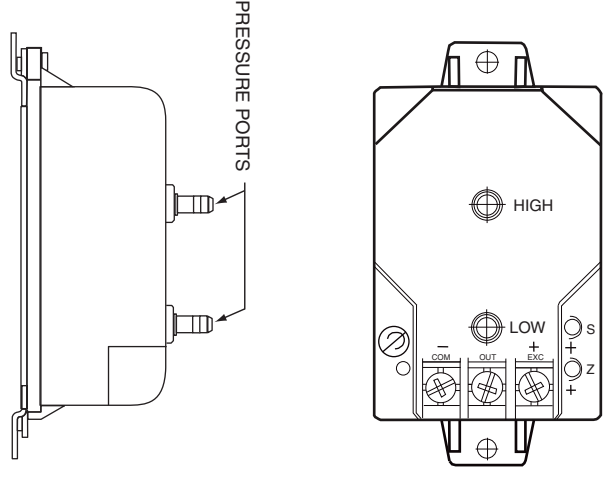

Fig. 13 — Building Pressure (BP) Transducer

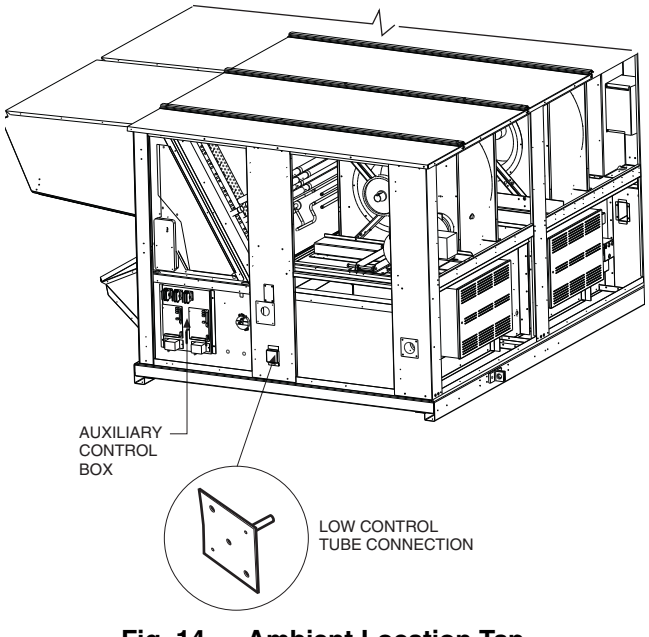

Fig. 14 — Ambient Location Tap (48/50A Series Units)

**Drive Programming** — Table 3 shows all program parameters for each of the operating modes. Refer to Trouble-shooting section before attempting to change programming in the exhaust fan VFD.

## 

It is strongly recommended that the user NOT change any programming without consulting Carrier service personnel. Unit damage may occur from improper programming. TO ENTER PASSWORD AND CHANGE PROGRAM VALUES:

- 1. Press MODE.
- 2. The display will read "00" and the upper right-hand decimal point will be blinking. This will activate the PASS-WORD prompt (if the password has not been disabled).
- 3. Use the UP and DOWN buttons to scroll to the password value (the factory default password is "111") and press the MODE button. Once the correct password value is entered, the display will read "P01", which indicates that the PROGRAM mode has been accessed at the beginning of the parameter menu (P01 is the first parameter).

NOTE: If the display flashes "Er", the password was incorrect, and the process to enter the password must be repeated.

- 4. Press MODE to display present parameter setting. The upper right decimal point blinks. Use UP and DOWN buttons to scroll to the desired parameter number.
- 5. Once the desired parameter number is found, press the MODE button to display the present parameter setting. The upper right-hand decimal point will begin blinking, indicating that the present parameter setting is being displayed. Use the UP and DOWN buttons to change setting. Press MODE to store new setting.
- 6. Press MODE to store the new setting and also exit the PROGRAM mode. To change another parameter, press the MODE button again to re-enter the PROGRAM mode (the parameter menu will be accessed at the parameter that was last viewed or changed before exiting). If the MODE button is pressed within two minutes of exiting the PROGRAM mode, the password is not required to access the parameters.
- 7. After two minutes, the password must be entered in order to access the parameters again.

TO CHANGE PASSWORD — Enter the current password then change P44 to the desired password.

TO RESET FACTORY DEFAULTS — To recognize a factory reset, the exhaust fan VFD controller must see a change in P48.

- 1. Cycle power from the exhaust fan VFD.
- 2. Enter PROGRAM mode by entering password.
- 3. Scroll to P48 by using UP and DOWN buttons and then press MODE. One of the 12 mode numbers will appear. (Modes 1, 2 and 4 are used for these units.)
- 4. Restore factory defaults by changing the value in P48 using UP and DOWN buttons and then storing the value by pressing MODE.
- 5. Press MODE again to re-display the value of P48.
- 6. Change the value of P48 to the desired factory default mode (see Table 3) using UP and DOWN buttons then press MODE. The Motormaster V control is now restored to factory settings.

| PARAMETERS | DESCRIPTION                                       | MODE      | DEFAULT |
|------------|---------------------------------------------------|-----------|---------|
| P01        | Line Voltage: 01 = low line, 02 = high line       | 01        | 01      |
| P02        | Carrier Freq: 05 + 10k Hz                         | 05        | 02      |
| P03        | Startup mode: 02 = start on power up              | 02        | 01      |
| P04        | Stop mode: 03 = Ramp to stop                      | 03        | 01      |
| P05        | Standard Speed source: 03 = 0 - 10 VDC            | 03        | 01      |
| P06        | TB-14 output: 01 = none                           | NA        | 01      |
| P08        | TB-30 output: 01 = none                           | NA        | 02      |
| P09        | TB-31 Output: 01 = none                           | NA        | 01      |
| P10        | TB-13A function sel: 01 = none                    | NA        | 01      |
| P11        | TB-13B function sel: 01 = none                    | NA        | 01      |
| P12        | TB-13C function sel: 01 = none                    | NA        | 01      |
| P13        | TB-15 output: 01 = none                           | NA        | 01      |
| P14        | Control: 01 = Terminal strip                      | NA        | 01      |
| P15        | Serial link: 01 = Disable                         | 01        | 01      |
| P16        | Units editing: 01 = Tenths of units               | 01        | 02      |
| P17        | Rotation: 01 = forward only, 03 = reverse only    | 01        | 01      |
| P19        | Acceleration time: sec                            | 10        | 20      |
| P20        | Deceleration time: sec                            | 10        | 20      |
| P21        | DC brake time: 0                                  | NA        | 0       |
| P22        | DC BRAKE VOLTAGE 0%                               | NA        | 0       |
| P23        | Min freq                                          | 15        | 0       |
| P24        | Max freq                                          | 60        | 60      |
| P25        | Current limit: (%)                                | 125       | 18      |
| P26        | Motor overload: %                                 | 100       | 100     |
| P27        | Base freq: 60 or 50 Hz                            | 60        | 60      |
| P28        | Fixed boost: 0.5% at low frequencies              | 0.5       | 1       |
| P29        | Accel boost: 0%                                   | NA        | 0       |
| P30        | Slip compensation: 0%                             | NA        | 0       |
| P31        | Preset spd #1: Hz                                 | NA        | 0       |
| P32        | Preset spd #2: Hz                                 | NA        | 0       |
| P33        | Preset spd #3: Hz                                 | NA        | 0       |
| P34        | Preset spd 4: Hz                                  | NA        | 0       |
| P35        | Preset spd 5: Hz                                  | NA        | 0       |
| P36        | Preset spd 6: Hz                                  | NA        | 0       |
| P37        | Preset spd 7: Hz                                  | NA        | 0       |
| P38        | Skip bandwidth: Hz                                | NA        | 0       |
| P39        | Speed scaling: Hz                                 | NA<br>NA  | 0       |
| P40        | Frequency scaling 50 or 60 Hz                     | NA<br>NA  | 60      |
| P41        |                                                   |           | 200     |
| P42        | Accel/decel #2: Sec                               | INA<br>NA | 20      |
| P43        |                                                   | 111       | 111     |
| P45        | Speed at min signal                               | NA        | 0       |
| P/6        | Speed at may feedback: 60 or 50 Hz                | NA        | 60      |
| P47        | Clear history 201 – maintain (set to 02 to clear) | 01        | 00      |
| P48        | Program selection: Program $1 - 12$               | NA        | 01      |
| P61        | PI Mode: $05 - 01 - n0$ PID                       | ΝΔ        | 01      |
| P62        | Min feedback = 0 (0) (*10)                        | NA        | 0       |
| P63        | Max feedback = 50 (5V * 10)                       | NA        | 100     |
| P64        | Proportional gain = 3.5%                          | NA        | 5       |
| P65        | Integral gain = .2                                | NA        | 0       |
| P66        | Pl accel/decel (setpoint change filter) = 10      | NA        | 20      |
| P67        | Min alarm                                         | NA        | 0       |
| P68        | Max alarm                                         | NA        | 0       |
| P74        | Analog input filter                               | 2         | 2       |
| P75        | Sleep mode threshold                              | 12        | 0       |
| P76        | Sleep delay                                       | 300       | 30      |
| P77        | Sleep bandwidth                                   | NA        | 0       |

Table 3 — Program Parameters for the Operating Mode  $\rightarrow$ 

LEGEND

 NA
 — Not Applicable

 PI
 — Proportional Integral

 PID
 — Proportional Integral Derivative

#### TROUBLESHOOTING

Troubleshooting the exhaust fan VFD control requires a combination of observing system operation and VFD display information.

The exhaust fan VFD also provides real time monitoring of key inputs and outputs. The collective group is displayed through parameters P50 to P56 and all values are read only. These values can be accessed without entering a password.

Press MODE twice and P50 will appear.

Press MODE again to display value.

To scroll to P51-P56 from P50, use UP and DOWN buttons then press MODE to display the value.

- P50: FAULT HISTORY Last 8 faults
- P51: SOFTWARE version
- **P52: DC BUS VOLTAGE** in percent of nominal. Usually rated input voltage x 1.4
- **P53: MOTOR VOLTAGE** in percent of rated output voltage
- P54: LOAD in percent of drives rated output current
- **P55: VDC INPUT** in percent of maximum input: 100% will indicate full scale which is 5 v

• **P56: 4-20 mA INPUT** — in percent of maximum input. 20% = 4 mA, 100% = 20 mA

**Fault Lockout** — If a fault lockout (LC) has occurred, view the fault history in P50 to find the last fault. Once P50 is displayed, use the arrow buttons to scroll through the last 8 faults. Any current faults or fault codes from the fault history can be analyzed using Table 4.

TO DISABLE AUTOMATIC CONTROL MODE AND ENTER MANUAL SPEED CONTROL:

- 1. Change P05 to '01- keypad'.
- 2. Push UP and DOWN arrow button to set manual speed.
- 3. Set P05 to proper value to restore automatic control according to Table 3.

TO PROVIDE MANUAL START/STOP CONTROL — With power removed from VFD, remove start command jumper and install a switch between the appropriate start terminals.

**EPM Chip** — The drive uses a electronic programming module (EPM) chip to store the program parameters. This is an EEPROM memory chip and is accessible from the front of the VFD. It should not be removed with power applied to the VFD.

#### Table 4 — Fault Codes

The drive is programmed to automatically restart after a fault and will attempt to restart three times after a fault (the drive will not restart after CF, cF, GF, F1, F2-F9, or Fo faults). If all three restart attempts are unsuccessful, the drive will trip into FAULT LOCKOUT (LC), which requires a manual reset.

| CODE                                                              | DESCRIPTION                 | RESET<br>METHOD | PROBABLE CAUSE                                                                                                    | CORRECTIVE ACTION                                                                                                    |
|-------------------------------------------------------------------|-----------------------------|-----------------|----------------------------------------------------------------------------------------------------|----------------------------------------------------------------------------------------------------|
| AF                                                                | High Temperature Fault      | Automatic       | Ambient temperature is too high;<br>Cooling fan has failed (if equipped).                                                                                       | Check cooling fan operation.                                                                                                    |
| CF                                                                | Control Fault               | Manual          | A blank EPM, or an EPM with cor-<br>rupted data has been installed.                                                                                             | Perform a factory reset using Parameter<br>48 – PROGRAM SELECTION. See Drive<br>Programming section.                                                                                                    |
| cF                                                                | Incompatibility Fault       | Manual          | An EPM with an incompatible param-<br>eter version has been installed.                                                                                          | Either remove the EPM or perform a fac-<br>tory reset (Parameter 48) to change the<br>parameter version of the EPM to match<br>the parameter version of the drive.                                           |
| F1                                                                | EPM Fault                   | Manual          | The EPM is missing or damaged.                                                                                                    | Install EPM or replace with new EPM.                                                                                                    |
| F2—F9<br>Fo                                                       | Internal Faults             | Manual          | The control board has sensed a problem                                                                                                    | Consult factory.                                                                                                    |
| GF                                                                | Data Fault                  | Manual          | User data and Carrier defaults in the EPM are corrupted.                                                                                                    | Restore factory defaults by toggling P48 to<br>another mode. Then set P48 to desired<br>mode to restore all defaults for that mode.<br>See Drive Programming section. If that<br>does not work, replace EPM. |
| HF                                                                | High DC Bus Voltage Fault   | Automatic       | Line voltage is too high; Deceleration rate is too fast; Overhauling load.                                                                                      | Check line voltage — set P01 appropriately.                                                                                                    |
| JF                                                                | Serial Fault                | Automatic       | The watchdog timer has timed out,<br>indicating that the serial link has been<br>lost.                                                                          | Check serial connection (computer).<br>Check settings for P15.<br>Check settings in communication software<br>to match P15.                                                                                  |
| LF                                                                | Low DC Bus Voltage Fault    | Automatic       | Line voltage is too low.                                                                                                    | Check line voltage — set P01 appropriately.                                                                                                    |
| OF                                                                | Output Transistor Fault     | Automatic       | Phase to phase or phase to ground<br>short circuit on the output; Failed out-<br>put transistor; Boost settings are too<br>high; Acceleration rate is too fast. | Reduce boost or increase acceleration values. If unsuccessful, replace drive.                                                                                                    |
| PF                                                                | Current Overload Fault      | Automatic       | VFD is undersized for the application;<br>Mechanical problem with the driven<br>equipment.                                                                      | Check line voltage – set P01 appropri-<br>ately.<br>Check for dirty coils.<br>Check for motor bearing failure.                                                                                               |
| SF                                                                | Single-phase Fault          | Automatic       | Single-phase input power has been applied to a three-phase drive.                                                                                               | Check input power phasing.                                                                                                    |
| Drive displays<br>'' even<br>though drive<br>should be<br>running | Start Contact is Not Closed | Automatic       | Start contact is missing or not functioning.                                                                                                    | Check fan relay.                                                                                                    |
| VFD flashes<br>""<br>and LCS                                      | Start Contact is Not Closed | Automatic       | Start contact not closed.                                                                                                    | Check FR for closed contact.                                                                                                    |
| VFD flashes<br>57 (or 47)<br>and LCS                              | Speed Signal Lost           | Automatic       | Speed signal lost. Drive will operate<br>at 57 (or 47) Hz until reset or loss of<br>start command. Resetting requires<br>cycling start command (or power).      | Transducer signal lost. Check VDC signal<br>between TB5 and TB2. Should be in range<br>of 0.5V to 4.5V. 5VDC output should be<br>present between TB6 and TB2.                                                |

LEGEND

EPM— Electronic Programming ModuleFR— Fan RelayLCS— Loss of Control SignalTB— Terminal BlockVFD— Variable Frequency Drive

Copyright 2011 Carrier Corporation